# 

## Adding IXGW-LC to a System

## Introduction

This guide should be used to add an IXGW-LC Lift Control Adaptor to an IXG system. Typically, it is simpler to add this adaptor to an IXG system that has completed its basic programming called out in the IXG Series Quick Start Guide. This guide assumes that has taken place. For more information on programming an IXG Series system, refer to the IXG Series Quick Start Guide.

## Support Tool

#### **Top Menu**

File(F) Connection(S) App Integration(C)

This menu is located at the top of Support Tool, featuring quick access to support and integration settings. Use Alt+() to quickly access the menu options.

#### Side Menu

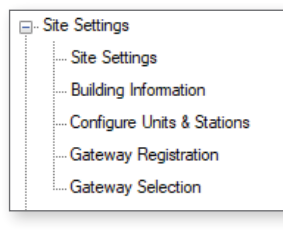

#### Update Button

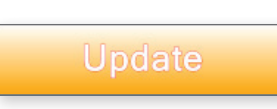

The Update button is used to save configured settings within Support Tool. However, clicking the Update button does not push setting changes to stations. The process of uploading settings to stations is covered later in this auide.

This accordion-style menu is where most station settings are located.

### Hand Icon

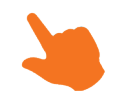

Look for the Hand Icon to indicate where to click to select or save a setting.

Click + or - to expand or minimize a category.

## Lift Control Settings

#### Advanced View

View the Lift Control Setting by changing the top menu option **View** from the default <u>Basic</u> to <u>Advanced</u>. Advanced View will display all of the additional advanced programming options on the side menu.

| File(F) | Connection(S) | App Integration(C) | View(V)             | Language(L) Help(H)                                                                                                    |
|---------|---------------|--------------------|---------------------|----------------------------------------------------------------------------------------------------|
|         | Update        |                    | Bas<br>Adva<br>Prop | ic anced acced acc |
|         | Informatio    | ۱                  |                     |                                                                                                    |

Once in Advanced View, look for and expand Lift Control Settings on the side menu.

#### Registration

Place a check mark under the Enable column for up to 16 IXGW-LC Lift Control Adaptors, and optionally give each a name.

| Building Number | Adaptor Number | Enable       | Station Name          |
|-----------------|----------------|--------------|-----------------------|
| 01              | 1              | $\checkmark$ | Lift Control Adaptor1 |
| 01              | 2              |              | Lift Control Adaptor2 |
| 01              | 3              |              |                       |

#### Pick Up Floor

Select the output on the Lift Control Adaptor that will correspond to the proper input on the elevator or lift control panel for the pick up floor, typically the same floor the Entrance Station is on. Note that this will be a universal setting for that Entrance Station regardless of what Unit activates the pick up.

At the top of the screen, set the Building and Lift Control Adaptor to configure using the drop-down options under Filter. Once these are selected, click **Apply**.

| Filter                          |                          |   |       |
|---------------------------------|--------------------------|---|-------|
| Building Number / Building Name | 01/North Building 🛛 🗸    |   |       |
| Adaptor Number / Name           | 01/Lift Control Adaptor1 | ~ | Apply |

Place a check mark under the desired output under Relay Output Terminal.

| Building 🔻 | Unit Number | Station Name      | 01/Lift | Control | Adapto  | or1 |   |   |
|------------|-------------|-------------------|---------|---------|---------|-----|---|---|
|            |             |                   | Relay   | Output  | Termina | al  |   |   |
|            |             |                   | 1       | 2       | 3       | 4   | 5 | 6 |
| 01         | 001         | Entrance Station1 |         |         |         |     |   |   |
|            |             |                   |         |         |         |     |   |   |

## Lift Control Settings

#### Arrival Floor

Select the output for the desired input on the access control panel which will control which arrival floor the visitor is sent to. This is set for each Unit and Lift Control Adaptor in a building.

At the top of the screen, set the Building and Lift Control Adaptor to configure using the drop-down options under Filter. Once these are selected, click **Apply**.

| Filter                          |                          |   |       |
|---------------------------------|--------------------------|---|-------|
| Building Number / Building Name | 01/North Building V      |   |       |
| Adaptor Number / Name           | 01/Lift Control Adaptor1 | ~ | Apply |

Place a check mark under the desired output under Relay Output Terminal.

|             |             |            | Arrival | Floor        |         |    |   |   |
|-------------|-------------|------------|---------|--------------|---------|----|---|---|
| Building Nu | Unit Number | Unit Name  | 01/Lift | Control      | Adapto  | r1 |   |   |
|             |             |            | Relay   | Output       | Fermina | al |   |   |
|             |             |            | 1       | 2            | 3       | 4  | 5 | 6 |
| 01          | 101         | Cobalt Inc |         |              |         |    |   |   |
| 01          | 201         | 201        |         |              |         |    |   |   |
| 01          | 202         | 202        |         | $\checkmark$ |         |    |   |   |

#### **Building Exit**

Select the output for the desired input on the access control panel associated with the building exit floor. This is set for each Unit and Lift Control Adaptor in a building.

At the top of the screen, set the Building and Lift Control Adaptor to configure using the drop-down options under Filter. Once these are selected, click **Apply**.

| Filter                          |                                   |
|---------------------------------|-----------------------------------|
| Building Number / Building Name | 01/North Building V               |
| Adaptor Number / Name           | 01/Lift Control Adaptor1  V Apply |

Use the drop-down next to each station to **Enable** the Lift Control Button, and place a check mark under the desired output under <u>Relay Output Termina</u>l.

|             |             |           | Building Exit       |              |          |         |    |   |   |
|-------------|-------------|-----------|---------------------|--------------|----------|---------|----|---|---|
| Building Nu | Unit Number | Unit Name |                     | 01/Lift      | Control  | Adapto  | r1 |   |   |
|             |             |           | Lift Control Button | Relay (      | Output 1 | Fermina | ıl |   |   |
|             |             |           |                     | 1            | 2        | 3       | 4  | 5 | 6 |
| 01          | 201         | 201       | Enable              | $\checkmark$ |          |         |    |   |   |
| 01          | 202         | 202       | Enable              | $\checkmark$ |          |         |    |   |   |
| 01          | 203         | 203       | Enable              |              |          |         |    |   |   |
|             |             |           |                     |              |          |         |    |   |   |

## **Network Settings**

#### **IP Address**

From the side menu, expand **Network Settings** and select <u>IP Address.</u> Give any added Lift Control Adaptors its appropriate network settings, including a Subnet Mask and Default Gateway.

|             |             |                       |          |            |               | IP Ad | Idress | ; |    | Subr | net Ma | ask |   |
|-------------|-------------|-----------------------|----------|------------|---------------|-------|--------|---|----|------|--------|-----|---|
| Building Nu | Unit Number | Station Name          | Hostname | IP Version | Static / DHCP | 1     | 2      | 3 | 4  | 1    | 2      | 3   | 4 |
| 01          |             | Lift Control Adaptor1 |          | IPv4       | Static        | 192   | 168    | 1 | 14 | 255  | 255    | 255 | 0 |
| 01          |             | Lift Control Adaptor2 |          | IPv4       | Static        | 192   | 168    | 1 | 15 | 255  | 255    | 255 | 0 |

## Association Settings

From the top menu, select **Connection** and click <u>Association Settings</u>. Associate IXGW-LC Lift Controllers added to the system.

|          |                         |                 | A                  | ssociatio    | n Settin   | igs          |            |          |
|----------|-------------------------|-----------------|--------------------|--------------|------------|--------------|------------|----------|
| 1. Selec | t the setting file to b | e linked with t | ne chosen station. |              |            |              |            |          |
|          |                         |                 |                    | Station Set  | tings List | [            |            |          |
| Select   | Building Number         | Unit Number     | Station Name       | Station Type | Hostname   | IP Address   | Associated | <u>^</u> |
| ۲        | 01                      | 001             | Entrance Station   | IXG-DM7(-*)  |            | 192.168.1.10 | -          |          |
| $\circ$  | 01                      | 101             | Master Station1    | IX-MV7-*     |            | 192.168.1.11 | -          |          |
| 0        | 01                      | 201             | Tenant Station1    | IXG-2C7(-*)  |            | 192.168.1.12 | -          |          |
| 0        | 01                      | 202             | Tenant Station1    | IXG-2C7(-*)  |            | 192.168.1.13 | -          |          |
| 0        | 01                      | 203             | Tenant Station1    | IXG-2C7(-*)  |            | 192.168.1.14 | -          |          |
| 0        |                         |                 | Gateway 1          | IXGW-GW      |            | 192.168.1.15 | -          |          |
|          |                         |                 |                    |              |            |              |            | ,<br>    |
| <        |                         |                 |                    |              |            |              |            | >        |

|        |                 |             |              | Station L    | ist               |            |                |
|--------|-----------------|-------------|--------------|--------------|-------------------|------------|----------------|
| Select | Building Number | Unit Number | Station Name | Station Type | MAC Address       | Associated | ^              |
| ۲      |                 |             |              | IXGW-GW      | 00:0B:AA:44:00:28 | -          |                |
| 0      |                 |             |              | IXG-2C7(-*)  | 00:0B:AA:3C:00:7F | -          |                |
| 0      |                 |             |              | IXG-2C7(-*)  | 00:0B:AA:3C:00:7F | -          |                |
| 0      |                 |             |              | IXG-2C7(-*)  | 00:0B:AA:3C:00:7F | -          |                |
| 0      |                 |             |              | IX-MV7-*     | 00:0B:AA:3C:00:7F | -          |                |
| 0      |                 |             |              | IXG-DM7(-*)  | 00:0B:AA:41:00:77 | -          |                |
|        |                 |             |              |              |                   |            |                |
|        |                 |             |              |              |                   |            | v .            |
| <      |                 |             |              |              |                   |            | >              |
|        |                 |             |              |              |                   |            |                |
| 4      | pply            |             |              |              |                   |            | Station Search |
|        |                 |             |              |              |                   |            |                |

\*Screenshot from the IXG Series Quick Start Guide.

If an IXGW-LC is missing from the <u>Station List</u>, this means the broadcast the IXG Support Tool utilizes is not reaching them. **Disable any secondary NICs and connections**, **including Wi-Fi and Bluetooth adaptors**, and click **Station Search** to try again.

If a Station Search fails immediately, this is most commonly caused by a firewall or antivirus preventing the search broadcast. Try temporarily disabling these until the end of the programming process.

## **Upload Settings**

Once associated, each station will need to have its setting file uploaded to it. This setting file contains all other system information and required for the station to function. To upload the settings to each station, select **Connection** on the top menu and click <u>Upload Settings</u>.

| Select the station(s) to upload the Setting File(s):         the Gateway Adaptor will restat when uploading the settings after changing the Maximum Smultaneous Calls.         Station List       Required setting         Select Building Number Unit Number Station Name Station Type Status       Station List       Required setting         Ø       01       001       Entrance Static IXG-DM7(-*)       -       -         Ø       01       101       Master Station IX/M7-*       -       -         Ø       01       201       Tenant Station IX/G-2C7(-*)       -       -         Ø       01       202       Tenant Station IX/G-2C7(-*)       -       -         Ø       01       203       Tenant Station IX/G-2C7(-*)       -       -         Ø       01       203       Tenant Station IX/G-2C7(-*)       -       -         Ø       01       203       Tenant Station IX/G-2C7(-*)       -       -         Ø       01       203       Tenant Station IX/G-2C7(-*)       -       -         Ø       01       203       Tenant Station IX/G-2C7(-*)       -       -                                                                                                    | elect the station(s) to upload the Setting File(s):<br>the Gateway Adaptor will retact when uploading the settings after changing the Maximum Simultaneous Calls.<br>may take up to 10 minutes to complete.<br>Setect Building Number Unit Number Station Name Station Type Status<br>0 01 001 Entrance Statis (XG-0M7(-*) -<br>0 01 001 Entrance Statis (XG-0M7(-*) -<br>0 01 201 Tenant Station IX-MV7* -<br>0 01 201 Tenant Station IX-G2C7(-*) -<br>0 01 202 Tenant Station IX-G2C7(-*) -<br>0 01 203 Tenant Station IX-G2C7(-*) -<br>0 01 203 Tenant Station IX-G2C7(-*) -<br>0 01 203 Tenant Station IX-G2C7(-*) -                                                                                                    | Helect the station(s) to upload the Setting File(s):         he Gateway Adaptor will restat when uploading the settings after changing the Maximum Smuttaneous Calls.         may take up to 10 minutes to complete.         Select       Building Number         Q       01       001         Entrance Static IXG-DM7(-*)       -         Q       01       01         Master Station IX-MV7*       -         Q       01       201         Tenant Station IXG-2C7(-*)       -         Q       01       203         Tenant Station IXG-2C7(-*)       -         Q       01       203         Tenant Station IXG-2C7(-*)       -         Q       01       203         Tenant Station IXG-2C7(-*)       -         Q       01       203         Tenant Station IXG-2C7(-*)       -         Q       01       203         Tenant Station IXG-2C7(-*)       -         Q       Gateway 1       IXGW-GW                                                                                                    |                                |                                                                           |                                                  |                                  | Se              | etting File Up        | oload |                  |
|----------------------------------------------------------------------------------------------------|----------------------------------------------------------------------------------------------------|----------------------------------------------------------------------------------------------------|--------------------------------|---------------------------------------------------------------------------|--------------------------------------------------|----------------------------------|-----------------|-----------------------|-------|------------------|
| Station List         Station List         Required setting           Select         Building Number         Unit Number         Station Name         Station Type         Station           Select         01         001         Entrance Static         IXG-DM7(-*)         -           Image: Select Select         101         Master Station         IX-MV7-*         -           Image: Select Select                                                                                                    | Station List         Station List         Required setting           Select         Building Number         Unit Number         Station Name         Station Type         Status           Image: Station District Static         IXG-DM7(*)         -         -           Image: Static Static Static         IXG-DM7(*)         -         -           Image: Static Static St                                                                                                    | Station List         Station List         Required setting           Select         Building Number         Unit Number         Station Name         Station Type         Status           Image: Station List         D1         001         Entrance Static         XG-D/D/C*)         -           Image: Station List         D1         001         Entrance Static         XG-D/D/C*)         -           Image: Station List         D1         101         Master Static         XG-D/D/C*)         -           Image: Station List         D1         D1         Master Static         XG-D/C*)         -           Image: Station List         D1         Context Static         XG-D/C*)         -         -           Image: Station List         Station XG-D/C*)         -         -         -         -           Image: Station List         XG-D/C*)         -         -         -         -           Image: Station List         XG-D/C*)         -         -         -         -           Image: Static List         Station XG-D/C*)         -         -         -         -           Image: Static List         XG-M/G*/G*/G*/G*/G*/G*/G*/G*/G*/G*/G*/G*/G*/ | elect th<br>ne Gate<br>may tak | ne station(s) to uplo<br>way Adaptor will resta<br>se up to 10 minutes to | ad the Setting<br>Int when uploadin<br>complete. | File(s):<br>g the settings after | changing the Ma | aximum Simultaneous C | als.  |                  |
| Belect         Building Number         Unit Number         Station Name         Station Type         Status           Image: Station Name         01         Entrance Static         IXG-DM7(-*)         -           Image: Station Name         Master Static         IXG-DM7(-*)         -           Image: Station Name         Master Static         IXG-DM7(-*)         -           Image: Static         Name         Static         IXG-DM7(-*)         -           Image: Static         Name         Static         IXG-2C7(-*)         -           Image: Static         Name         Static         IXG-2C7(-*)         -           Image: Static         Name         Static         IXG-2C7(-*)         -           Image: Static         Name         Static         IXG-2C7(-*)         -           Image: Static         Static         IXG-2C7(-*)         -         -           Image: Static         Static         IXG-2C7(-*)         -         -           Image: Static         IXG-2C7(-*)         -         -         -           Image: Static         IXG-2C7(-*)         -         -         -                                                                                                    | Select         Building Number         Unit Number         Station Name         Status           Image: Static Static St                                                      | Select         Building Number         Unit Number         Station Name         Station Type         Status           Image: Station Name         O1         Entrance Static         IXG-DM7(-*)         -           Image: Station Name         Master Static         IXG-DM7(-*)         -           Image: Static Name         Master Static         IXG-DM7(-*)         -           Image: Static Name         Name         IXG-2C7(-*)         -           Image: Static Name         IXG-2C7(-*)         -         -           Image: Static Name         IXG-2C7(-*)         -         -           Image: Static Name         IXG-2C7(-*)         -         -           Image: Static Name         IXG-2C7(-*)         -         -           Image: Static Name         IXG-2C7(-*)         -         -           Image: Static Name         IXG-2C7(-*)         -         -           Image: Static Name         IXG-3C7(-*)         -         -           Image: Static Name         IXG-3C7(-*)         -         -           Image: Static Name         IXG-3C7(-*)         -         -                                                                                  | -                              |                                                                           |                                                  |                                  |                 | Station List          |       | Required setting |
| Image: Constraint of the state of the state of the s | 1       001       Entrance Static IXG-DM7(-*)       -         1       101       Master Station IX-MV7-*       -         1       101       ZC7(-*)       -         1       201       Tenant Station IXG-ZC7(-*)       -         1       202       Tenant Station IXG-ZC7(-*)       -         1       203       Tenant Station IXG-ZC7(-*)       -         1       203       Tenant Station IXG-ZC7(-*)       -         2       1       ZO3       Tenant Station IXG-ZC7(-*)       -                                                                                                    | ☑       01       001       Entrance Static IXG-DM7(-*)       -         ☑       01       101       Master Staticn IX-MV7-*       -         ☑       01       201       Tenant Station IX-GV7-*       -         ☑       01       201       Tenant Station IXG-2C7(-*)       -         ☑       01       202       Tenant Station IXG-2C7(-*)       -         ☑       01       203       Tenant Station IXG-2C7(-*)       -         ☑       01       203       Tenant Station IXG-2C7(-*)       -         ☑       01       203       Tenant Station IXG-2C7(-*)       -         ☑       01       203       Tenant Station IXG-2C7(-*)       -                                                                                                    | Select                         | Building Number                                                           | Unit Number                                      | Station Name                     | Station Type    | Status                |       |                  |
| ☑       01       101       Master Station IX-MV7-*       -         ☑       01       201       Tenant Station IXG-2C7(-*)       -         ☑       01       202       Tenant Station IXG-2C7(-*)       -         ☑       01       202       Tenant Station IXG-2C7(-*)       -         ☑       01       203       Tenant Station IXG-2C7(-*)       -         ☑       01       203       Gateway 1       IXGW-GW       -                                                                                                    | Image: Station Station | ☑       01       101       Master Station IX-MV7*       -         ☑       01       201       Tenant Station IX-G2C7(*)       -         ☑       01       202       Tenant Station IX-G2C7(*)       -         ☑       01       202       Tenant Station IX-G2C7(*)       -         ☑       01       203       Tenant Station IX-G2C7(*)       -         ☑       01       203       Tenant Station IX-G2C7(*)       -         ☑       Gateway 1       IX-GW-GW       -                                                                                                    | $\checkmark$                   | 01                                                                        | 001                                              | Entrance Static                  | IXG-DM7(-*)     | -                     |       |                  |
| ☑       01       201       Tenant Station       IXG-2C7(-*)       -         ☑       01       202       Tenant Station       IXG-2C7(-*)       -         ☑       01       203       Tenant Station       IXG-2C7(-*)       -         ☑       01       203       Tenant Station       IXG-2C7(-*)       -         ☑       01       203       Gateway 1       IXGW-GW       -                                                                                                    | ☑       01       201       Tenant Station       IXG-2C7(-*)       -         ☑       01       202       Tenant Station       IXG-2C7(-*)       -         ☑       01       203       Tenant Station       IXG-2C7(-*)       -         ☑       01       203       Tenant Station       IXG-2C7(-*)       -         ☑       U       Gateway 1       IXGW-GW       -                                                                                                    | ☑       01       201       Tenant Station       IXG-2C7(-*)       -         ☑       01       202       Tenant Station       IXG-2C7(-*)       -         ☑       01       203       Tenant Station       IXG-2C7(-*)       -         ☑       01       203       Tenant Station       IXG-2C7(-*)       -         ☑       01       203       Tenant Station       IXG-2C7(-*)       -         ☑       Gateway 1       IXGW-GW       -                                                                                                    | $\checkmark$                   | 01                                                                        | 101                                              | Master Station                   | IX-MV7-*        | -                     |       |                  |
| ☑       01       202       Tenant Station IXG-2C7(*)       -         ☑       01       203       Tenant Station IXG-2C7(*)       -         ☑       01       203       Tenant Station IXG-2C7(*)       -         ☑       0       Cateway 1       IXGW-GW       -                                                                                                    | ☑       01       202       Tenant Station       IXG-2C7(-*)       -         ☑       01       203       Tenant Station       IXG-2C7(-*)       -         ☑        Gateway 1       IXGW-GW       -                                                                                                    | ☑       01       202       Tenant Station       IXG-2C7(-*)       -         ☑       01       203       Tenant Station       IXG-2C7(-*)       -         ☑       01       203       Tenant Station       IXG-2C7(-*)       -         ☑       Gateway 1       IXGW-GW       -                                                                                                    | $\checkmark$                   | 01                                                                        | 201                                              | Tenant Station                   | IXG-2C7(-*)     | -                     |       |                  |
| ☑         01         203         Tenant Station         IXG-2C7(*)         -           ☑         Gateway 1         IXGW-GW         -                                                                                                    | ☑         1         203         Tenant Station         IXG-2C7(-*)         -           ☑         Gateway 1         IXGW-GW         -         -                                                                                                    | 01         203         Tenant Station         IXG-2C7(-*)         -           Gateway 1         IXGW-GW         -         -                                                                                                    | $\checkmark$                   | 01                                                                        | 202                                              | Tenant Station                   | IXG-2C7(-*)     | -                     |       |                  |
| Gateway 1 IXGW-GW -                                                                                                    | Gateway 1 IXGW-GW -                                                                                                    | Gateway 1 IXGW-GW -                                                                                                    | $\checkmark$                   | 01                                                                        | 203                                              | Tenant Station                   | IXG-2C7(-*)     | -                     |       |                  |
|                                                                                                    |                                                                                                    |                                                                                                    | $\checkmark$                   |                                                                           |                                                  | Gateway 1                        | IXGW-GW         | -                     |       |                  |
| <                                                                                                    | elect Station by Type                                                                                                    |                                                                                                    | All                            |                                                                           | ~                                                | Selec                            | t               | Unselect              |       |                  |
| <<br>elect Station by Type.<br>NI ✓ Select Unselect                                                                                                    | elect Station by Type.<br>U Select Unselect                                                                                                    | All Vinselect Unselect                                                                                                    | Select fi                      | le type to be upload                                                      | ded.                                             |                                  |                 |                       |       |                  |
| elect Station by Type.<br>All V Select Unselect<br>elect file type to be uploaded.                                                                                                    | elect Station by Type.<br>VI VI Select Unselect<br>elect file type to be uploaded.                                                                                                    | All Viselect Unselect                                                                                                    |                                |                                                                           |                                                  |                                  |                 |                       |       |                  |

Select each station by placing a check mark next to it, or click **Select** to select all stations. Click **Settings** to upload station settings. If Sounds, Images, or Schedules were configured, click their respective buttons.

#### Exporting System Configuration

Once the Upload is complete, select **File** from the top menu and click <u>Export System Configuration</u>. Export this system's configuration to save as a backup if the settings are lost, or if they need to be moved to a new PC and Support Tool.